# Mode d'emploi Portail Famille

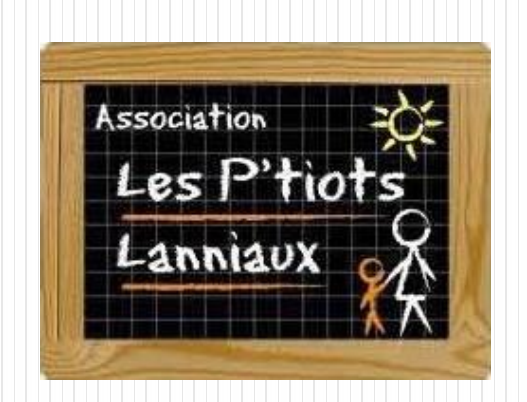

- 1. Introduction
- 2. Se connecter au portail famille
- 3. Onglet accueil
- 4. Onglet mon compte
- 5. Onglet mes enfants
- 6. Onglet relevé de compte
- 7. Onglet boite de réception
- 8. Onglet liste des demandes
- 9. Déconnexion

## INTRODUCTION

• Les inscriptions aux services de cantine et de garderie se feront pendant des créneaux définis, en ligne, via le lien qui vous sera communiqué.

#### • ATTENTION

Les inscriptions doivent se faire à partir d'un ordinateur sur le navigateur Mozilla. Le serveur ne prend pas en charge les connexions à partir de tablettes ou de téléphones portables, ou provenant sur navigateur Internet Explorer.

#### Se connecter au portail famille

• Afin de vous connecter au portail famille, vous devez vous connecter au site de la commune :

<u>http://lans.fr/associations/les-p-tiots-lanniaux/portail-</u> <u>famille.html</u>

• Vous trouverez l'encart suivant :

| COM                         | IPTE FAMILLE                                  |
|-----------------------------|-----------------------------------------------|
| Afin d'accèder à            | à notre service, veuillez vous<br>identifier. |
| ldentifiant<br>Mot de passe |                                               |
|                             | Connexion                                     |
| Mot o                       | <u>de passe oublié ?</u>                      |

# **Onglet accueil**

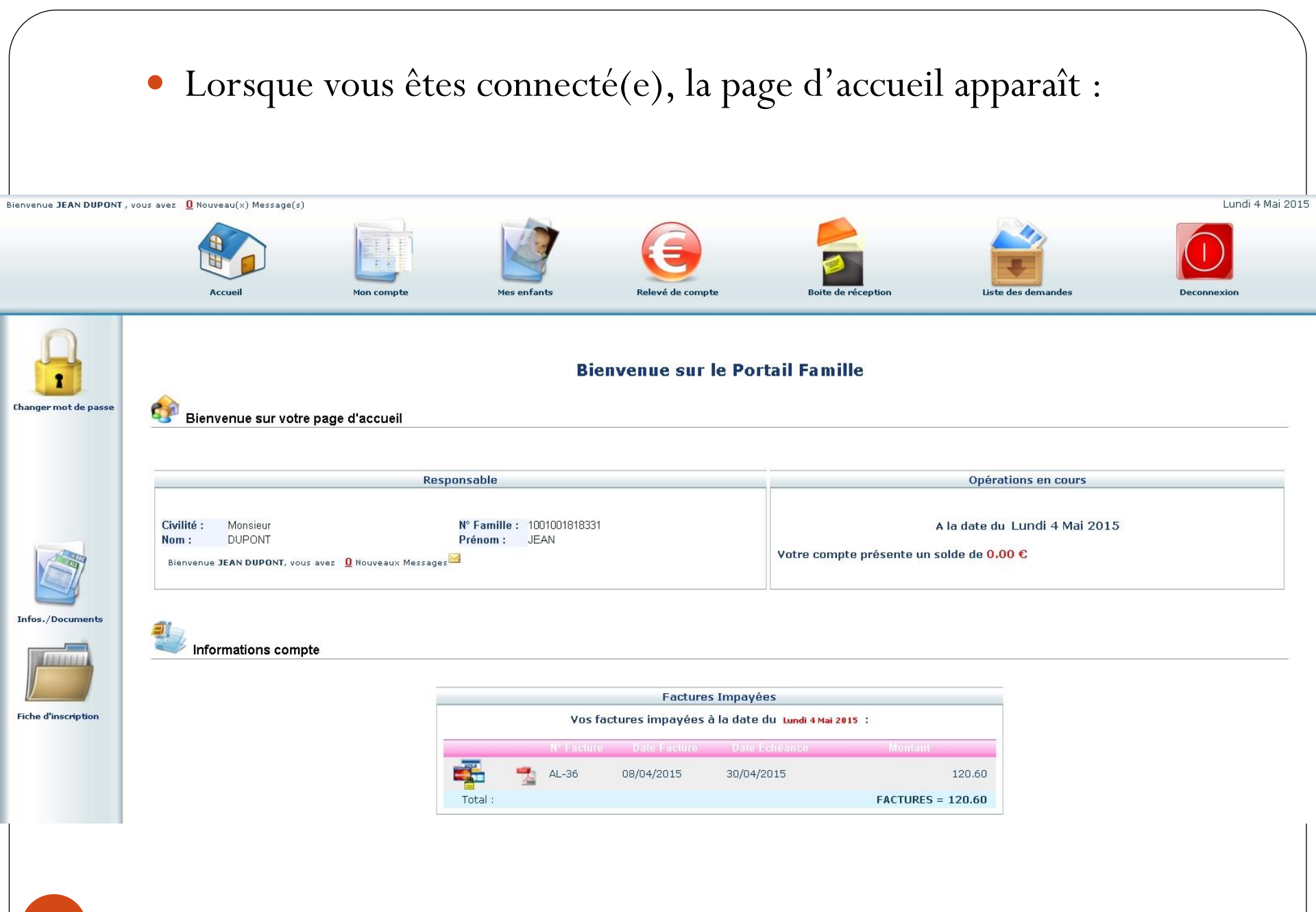

### **Onglet mon compte**

• L'onglet « Mon compte » permet la visualisation des informations relatives à votre famille :

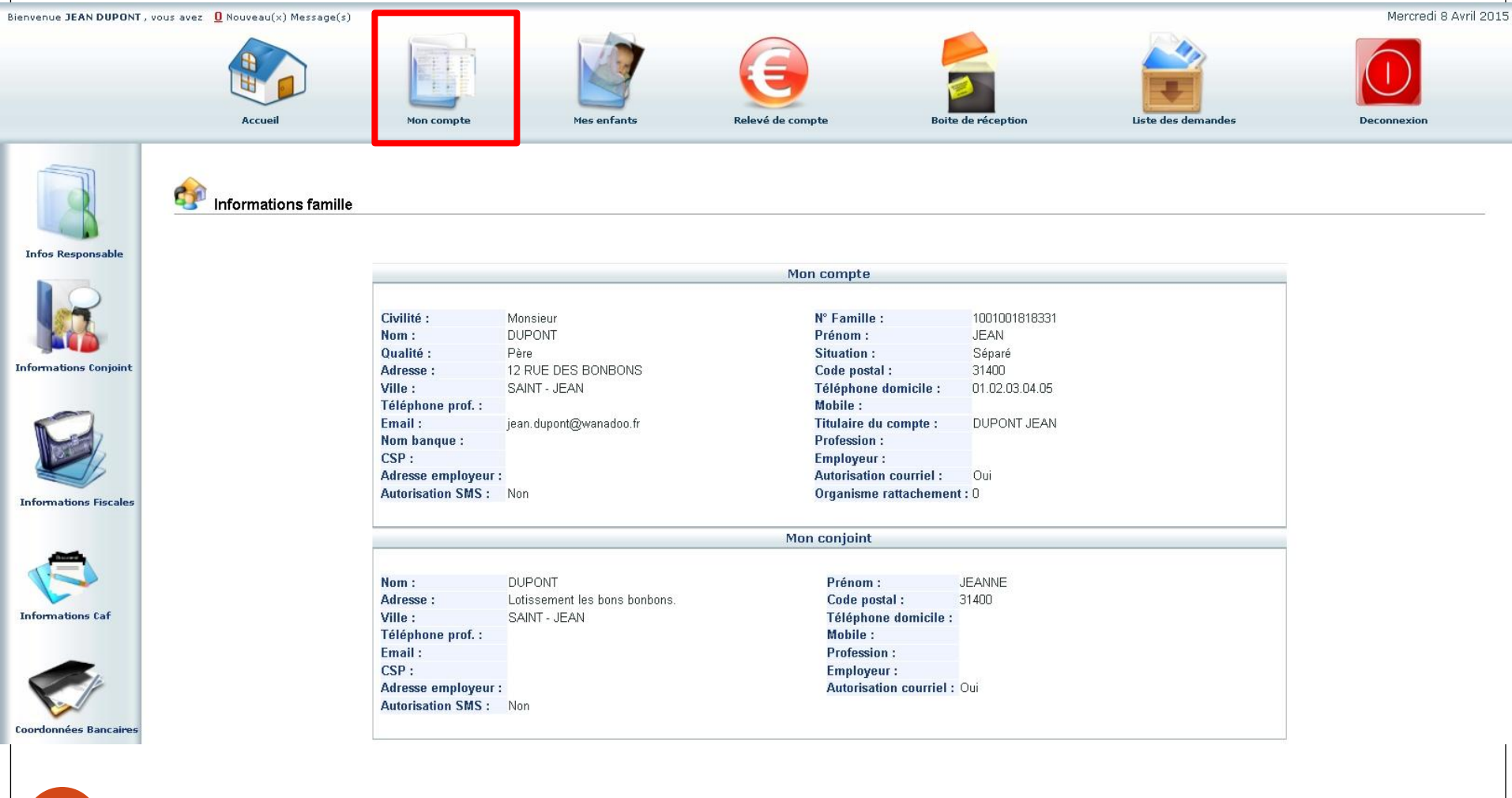

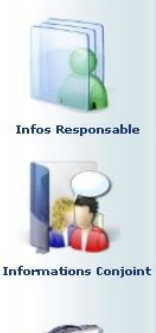

• En cliquant sur les icones à gauche de l'écran, vous pouvez effectuer une demande de modification de votre Fiche Famille (changement d'adresse, numéro de téléphone...)

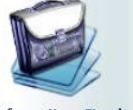

Penser à Enregistrer pour que la demande soit transmise.

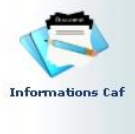

• L'administrateur reçoit alors une notification l'invitant à accepter ou refuser les modifications.

## **Onglet mes enfants**

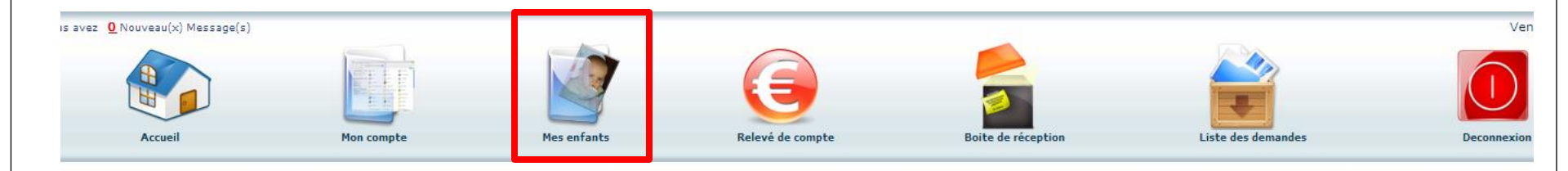

 Mes enfants

 Photo
 Nom
 Prénom
 Sexe
 Date de Natssance
 Ecole

 PLOUVIER
 CLEMENT
 M
 02/12/2010
 GROUPE SCOLAIRE TERENCE RIDOUT
 The first second second seco

1

Mes enfants

- Cet onglet permet :
  - De demander une modification d'informations, liste des personnes autorisées à venir chercher l'enfant, port de lunette, données sanitaires... Vous devez pour cela cliquer sur le prénom de l'enfant puis sur l'un des menus à gauche de l'écran.

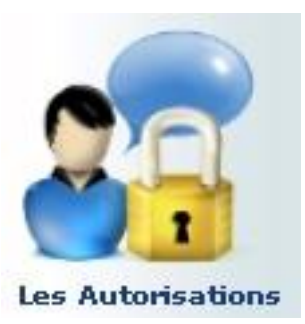

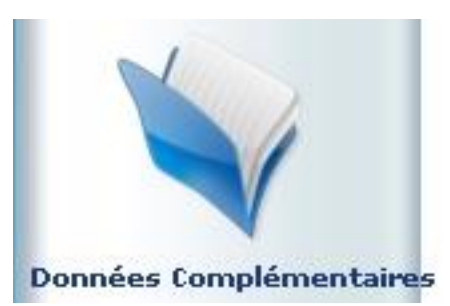

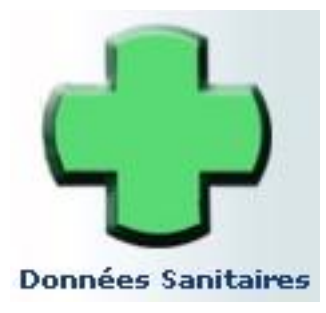

| Agenda In                                               | scriptions en c | ours       |          |          |          |          |       |          |          |          |          |          |          |          |          |          |          |          |          |          |          |          |          |          |          |          |          |          |          |          |          |
|---------------------------------------------------------|-----------------|------------|----------|----------|----------|----------|-------|----------|----------|----------|----------|----------|----------|----------|----------|----------|----------|----------|----------|----------|----------|----------|----------|----------|----------|----------|----------|----------|----------|----------|----------|
|                                                         |                 | Réservé    | Erre     | eur      | c        | ong      | é     | He       | ure h    | nors d   | ontr     | rat F    | Régu     | lier     | F        | erm      | eture    |          | Abs      | ent      | facti    | uré      | D        | emar     | nde      | en a     | atten    | te       | A        | osent    | tex      |
|                                                         |                 |            |          |          |          |          |       |          | 2        | Rései    | rvati    | ion e    | en co    | urs      | de t     | raite    | emen     | 5        | < Ré     | ésen     | atio     | on re    | fusé     | e 🤇      | Ab       | sen      | ce e     | n co     | urs      | de tra   | aiter    |
|                                                         |                 |            |          |          |          |          |       |          |          |          |          |          |          |          |          |          |          |          | P        | Peti     | tes      | vaca     | ances    | G        | Gra      | ande     | es va    | can      | ces      | ۴ ر      | our      |
| Cliquer <b>droit</b> sur un char                        | nn 🔽 ou 🗔       | nour dema  | ander    | r unr    | e nés    | erva     | ation | ou       | une      | abse     | nce      |          |          |          |          |          |          |          |          |          |          |          |          |          |          |          |          |          |          |          |          |
|                                                         | np (            | pour donie |          | Girte    |          |          | (     |          | arre     | A        | vril     | 201      | 15       |          |          | F        | >        |          |          |          |          |          |          |          |          |          |          |          |          |          |          |
| Structure                                               | Res             | ponsable   | Me<br>01 | Je<br>02 | Ve<br>03 | Sa<br>04 | Di    | Lu<br>06 | Ma<br>07 | Me<br>08 | Je<br>09 | Ve<br>10 | Sa<br>11 | Di<br>12 | Lu<br>13 | Ma<br>14 | Me<br>15 | Je<br>16 | Ve<br>17 | Sa<br>18 | Di<br>19 | Lu<br>20 | Ma<br>21 | Me<br>22 | Je<br>23 | Ve<br>24 | Sa<br>25 | Di<br>26 | Lu<br>27 | Ma<br>28 | Me<br>29 |
| ROUPE SCOLAIRE TERENCE R<br>Garderie Matin 7h 15 - 7h : |                 | ONT JEAN   | 9        |          |          |          |       | F        |          | ~        |          |          |          | P        | Р        | р        | P        | P        | Р        | Ρ        | P        | P        | P        | P        | P        | P        | Р        | P        |          |          | ~        |
| ROUPE SCOLAIRE TERENCE F<br>Garderie Matin 7h 30 - 8h   |                 | ONT JEAN   | 0        |          |          |          |       | F        |          | ~        |          |          |          | P        | P        | Р        | Р        | Р        | Р        | P        | P        | Р        | р        | Р        | Р        | Р        | Р        | Р        |          |          | ~        |
| ROUPE SCOLAIRE TERENCE R<br>Garderie Mercredi Forfait   |                 | ONT JEAN   |          |          |          |          |       | F        |          |          |          |          |          |          |          |          | -        |          |          |          |          |          | -        |          |          |          |          |          |          |          |          |
| ROUPE SCOLAIRE TERENCE R<br>Garderie Soir 16h 45 - 17h  | UDOUT DUP       | ONT JEAN   |          |          |          |          |       | F        |          |          |          |          |          |          | 1        | ~        | 1        | ~        | ~        |          |          |          |          |          |          |          |          | -        |          |          |          |
| GROUPE SCOLAIRE TERENCE R<br>Garderie Soir 17h 45 - 18h |                 | ONT JEAN   |          |          |          |          |       | F        |          |          |          |          |          | 1        | ^        |          |          |          |          |          |          |          |          |          |          |          |          |          |          |          |          |
| ROUPE SCOLAIRE TERENCE P                                |                 | ONT JEAN   |          | 0        | 0        |          |       | F        | 9        |          |          |          |          | 1        | Р        | P        | р        | Р        | Р        | Р        | P        | Р        | Р        | р        | р        | Р        | р        | Р        |          |          |          |
| Nepes                                                   | DUP             | ONT JEAN   | 9        |          | 0        |          |       | F        | 1        |          | ~        | ~        |          | P        | Р        | р        | P        | Р        | P        | P        | P        | р        | р        | Р        | P        | P        | P        | P        | ~        | ~        |          |
|                                                         |                 |            | 1000     |          |          |          |       |          |          |          |          |          | 1        | 1999     |          |          | 1.20     |          |          |          | 100-00   |          |          |          | 127.1    | 1.000    |          | 1000     |          |          | 1        |

- Ce planning vous permet de faire les réservations aux services de cantine et de garderie.
- Pour cela vous devrez placer le curseur de la souris sur la ligne de la prestation voulue (cantine ou garderie), sur le jour voulu, faire un clic droit et choisir « Demande de Réservation ».

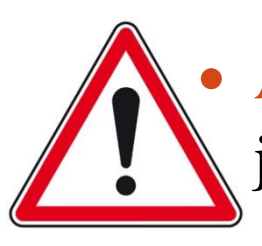

Attention! Les réservations se font au plus tard à 12h00 le jeudi pour la semaine qui suit.

- Exemple: nous sommes le mardi 06 juin.
- J'ai jusqu'au jeudi 08 juin 12h00 pour réserver un service pour la semaine du 12 au 16.

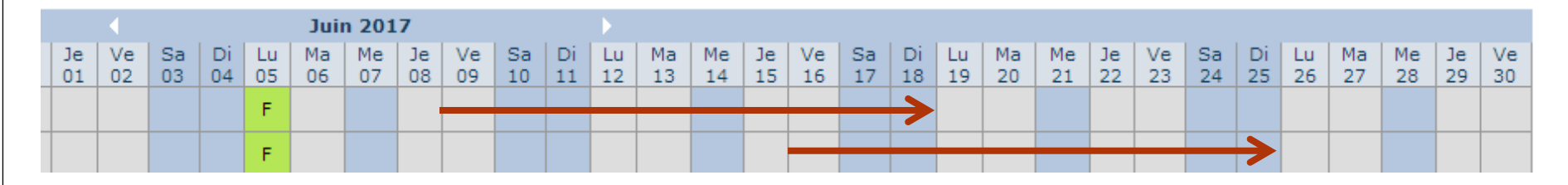

- Une fois les réservations validées par l'administrateur, je peux faire une demande d'absence, qui sera facturée ou pas selon les conditions du règlement intérieur.
- A noter vous pouvez réserver les services pour l'année scolaire complète.

- Pour faire une demande d'absence, vous devrez placer le curseur de la souris sur la ligne de la prestation voulue, sur le jour voulu, faire un clic droit et choisir « Déclarer une absence ».
- <u>Attention</u>, si vous déclarez une absence vous devrez entrer la raison et la confirmer.

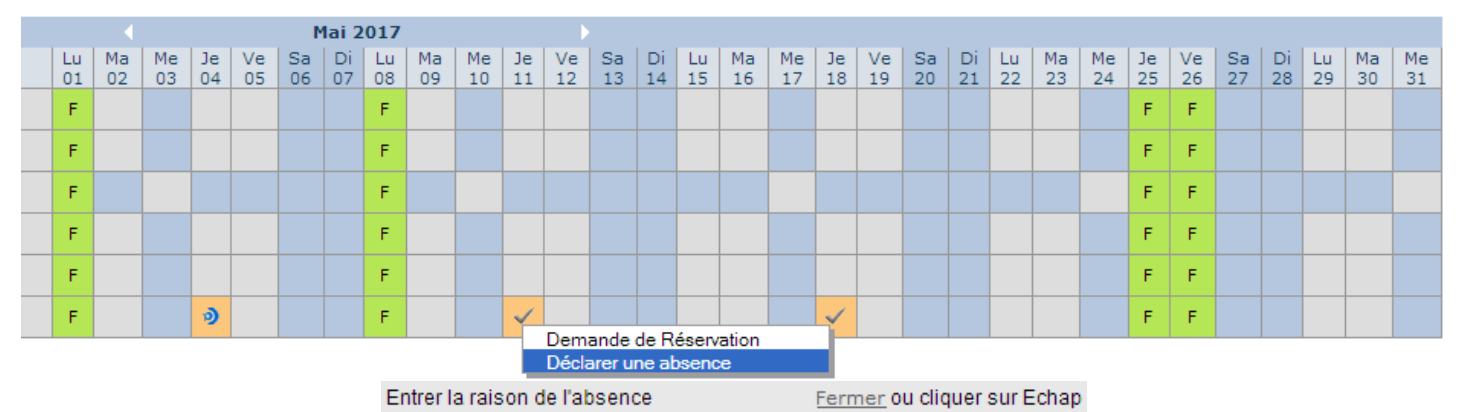

RAISON MEDICALE

VOYAGE OU SORTIE SCOLAIRE

ABSENCE DE L'ENSEIGNANT

© GREVE DU PERSONNEL OU DES ENSEIGNANTS

ACCIDENT DE LA CIRCULATION

PARTICIPATION A UNE SEQUENCE DE SOUTIEN

CAS DE FORCE MAJEURE

CIRCONSTANCES EXCEPTIONNELLES

AUTRES

## Onglet relevé de comptes

• Cet onglet vous permet, par année scolaire, de visualiser toutes vos factures et vos règlements.

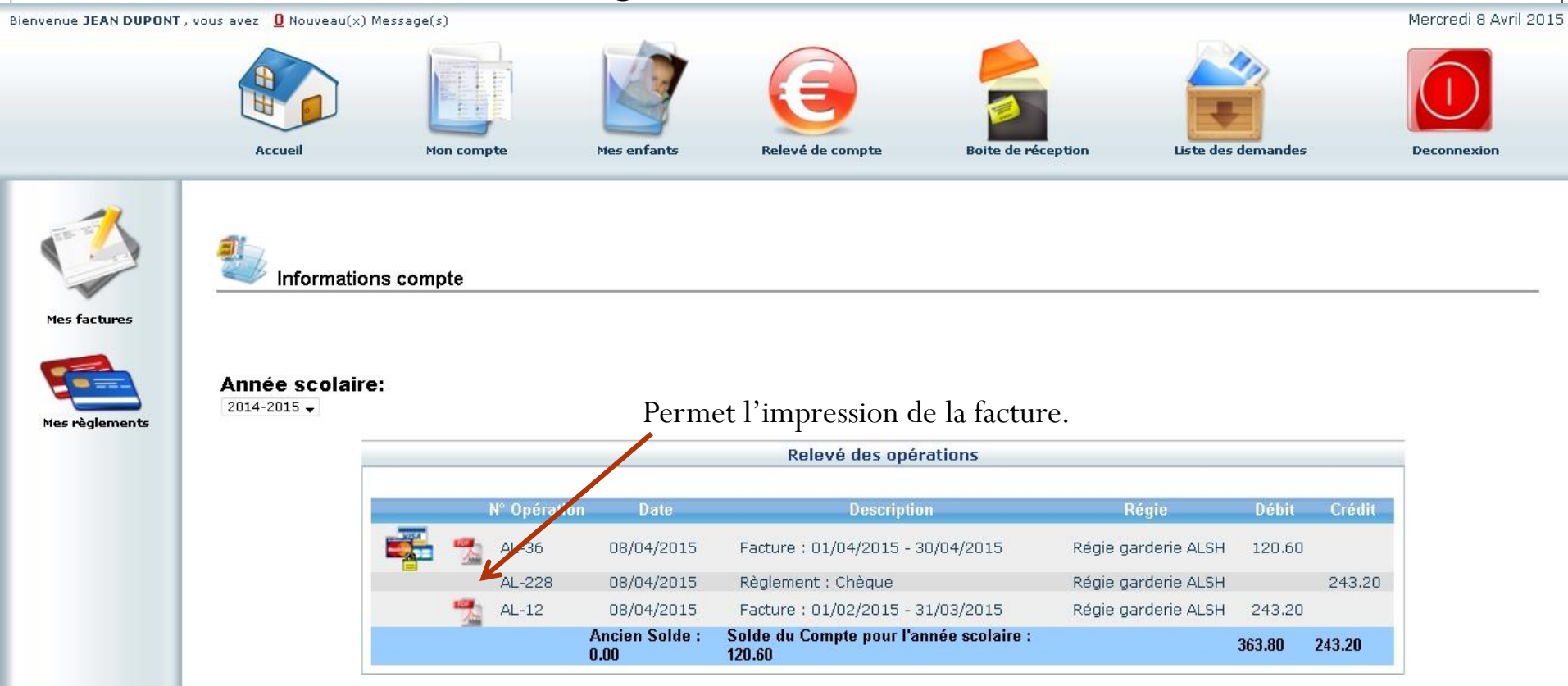

• Les règlements doivent se faire par **chèques** libellés à l'ordre des P'tiots Lanniaux et doivent être remis dans la boite aux lettres des P'tiots Lanniaux. Aucun rendu de monnaie ne sera fait pour un paiement en espèces.

# Onglet boite de réception

- Vous pourrez depuis ce menu :
  - Envoyer un message à la structure d'accueil pour toute demande que vous pourriez avoir;
  - Voir les messages que vous avez envoyés et les réponses qui vous auront été apportées;
  - Voir les messages envoyés par votre structure d'accueil et y répondre;
  - Voir les messages supprimés.

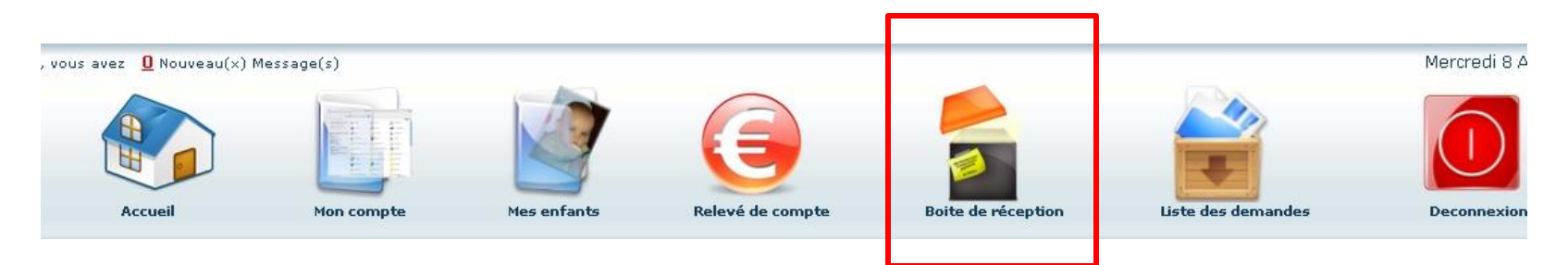

#### **Onglet liste des demandes**

- Ici sont répertoriées toutes les demandes que vous avez faites datant de moins d'un mois, qu'elles aient été acceptées ou refusées.
- En cliquant sur « Mon compte » vous obtiendrez la liste des demandes concernant votre fiche famille.

| Accueil           | Mon compte                                            | Mes enfants                                                                              | Relevé d                                                                                                    | le compte                                                                                                    | Boite de réception                                                                                                    | Liste des demandes                                                                                                    | Deconnexion                                                                                                    |
|-------------------|-------------------------------------------------------|------------------------------------------------------------------------------------------|----------------------------------------------------------------------------------------------------|----------------------------------------------------------------------------------------------------|----------------------------------------------------------------------------------------------------|----------------------------------------------------------------------------------------------------|----------------------------------------------------------------------------------------------------|
| Accueil           | Mon compte                                            | Mes enfants                                                                              | Relevé d                                                                                                    | compte                                                                                                    | Boite de réception                                                                                                    | Liste des demandes                                                                                                    | Deconnexior                                                                                                    |
| Liste des demar   | undes                                                 |                                                                                          | Mon c                                                                                                    | compte Mes enfa                                                                                                    |                                                                                                    |                                                                                                    |                                                                                                    |
| Liste des demar   | ndes                                                  |                                                                                          | Mon c                                                                                                    | compte Mas enfa                                                                                                    |                                                                                                    |                                                                                                    |                                                                                                    |
| Liste des demar   | Indes                                                 |                                                                                          | Mon c                                                                                                    | compte Mes enfa                                                                                                    |                                                                                                    |                                                                                                    |                                                                                                    |
|                   |                                                       |                                                                                          | Mon c                                                                                                    | romote Mes enfa                                                                                                    |                                                                                                    |                                                                                                    |                                                                                                    |
|                   |                                                       |                                                                                          | <u>Mon c</u>                                                                                                    | compte Mes enfa                                                                                                    |                                                                                                    |                                                                                                    |                                                                                                    |
|                   |                                                       |                                                                                          | 1011 0                                                                                                    |                                                                                                    | ints                                                                                                    |                                                                                                    |                                                                                                    |
|                   |                                                       |                                                                                          |                                                                                                    | <u></u>                                                                                                    |                                                                                                    |                                                                                                    |                                                                                                    |
|                   |                                                       |                                                                                          |                                                                                                    | <ul> <li>Image: A second second s</li></ul> |                                                                                                    |                                                                                                    |                                                                                                    |
|                   | Informations                                          | s responsable   Inform                                                                   | mations conjoint l                                                                                                    | Lipformations fice                                                                                                    | aloc L Informations CAE L                                                                                                    | Informations happaires                                                                                                    |                                                                                                    |
|                   | momadone                                              | s responsable   Infor                                                                    | macions compline (                                                                                                    | Informations list                                                                                                    | ales ( <u>Informations CAP</u> )                                                                                                    | Informations Dancalles                                                                                                    |                                                                                                    |
| nandes refusées   | Adapter Tál d                                         | Lauriana Tri David                                                                       | Malata Facat                                                                                                    | Destantion From                                                                                                    | A                                                                                                    | Dete demend                                                                                                    | - Data as fue Matte                                                                                                    |
| sponsable Qualite | Adresse Tel.o                                         | domicile Tel.Prot.                                                                       | Mobile Email                                                                                                    | Profession Emp                                                                                                    | noyeur Adresse empi                                                                                                    | oyeur Date.demande                                                                                                    | e Date.retus Motir.r                                                                                                    |
|                   |                                                       |                                                                                          |                                                                                                    |                                                                                                    |                                                                                                    |                                                                                                    |                                                                                                    |
| nandes acceptées  |                                                       |                                                                                          |                                                                                                    |                                                                                                    |                                                                                                    |                                                                                                    |                                                                                                    |
|                   |                                                       |                                                                                          |                                                                                                    |                                                                                                    |                                                                                                    |                                                                                                    |                                                                                                    |
| 1ā<br>S           | andes refusées<br>ponsable Qualité<br>andes acceptées | <u>Information</u><br>andes refusées<br>ponsable Qualité Adresse Tél.<br>andes acceptées | Informations responsable   Infor<br>andes refusées<br>ponsable Qualité Adresse Tél.domicile Tél.Prof.<br>andes acceptées | Informations responsable   Informations conioint<br>andes refusées<br>ponsable Qualité Adresse Tél.domicile Tél.Prof. Mobile Email<br>andes acceptées                                                                                                    | Informations responsable   Informations conioint   Informations fisc<br>andes refusées<br>ponsable Qualité Adresse Tél.domicile Tél.Prof. Mobile Email Profession Emp<br>andes acceptées | Informations responsable   Informations conioint   Informations fiscales   Informations CAF  <br>andes refusées<br>ponsable Qualité Adresse Tél.domicile Tél.Prof. Mobile Email Profession Employeur Adresse empl<br>andes acceptées | Informations responsable   Informations conjoint   Informations fiscales   Informations CAF   Informations bancaires<br>andes refusées<br>ponsable Qualité Adresse Tél.domicile Tél.Prof. Mobile Email Profession Employeur Adresse employeur Date.demand<br>andes acceptées |

- En cliquant sur « Mes enfants » seront affichées les demandes spécifiques aux enfants : demande de réservation et déclaration d'absence.
- Vous pourrez filtrer selon un type spécifique de demande en cliquant sur le type d'information recherchée (Responsable, Conjoint, Fiscales... ou Autorisations, Données sanitaires, Réservations, Absences...)

# Déconnexion

• Le bouton déconnexion vous redirigera vers la page des Ptiots Lanniaux, sur le site de la mairie.